Pasos para consultar resultados de un programa en Santander Open Academy

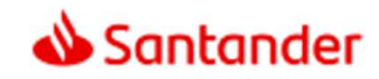

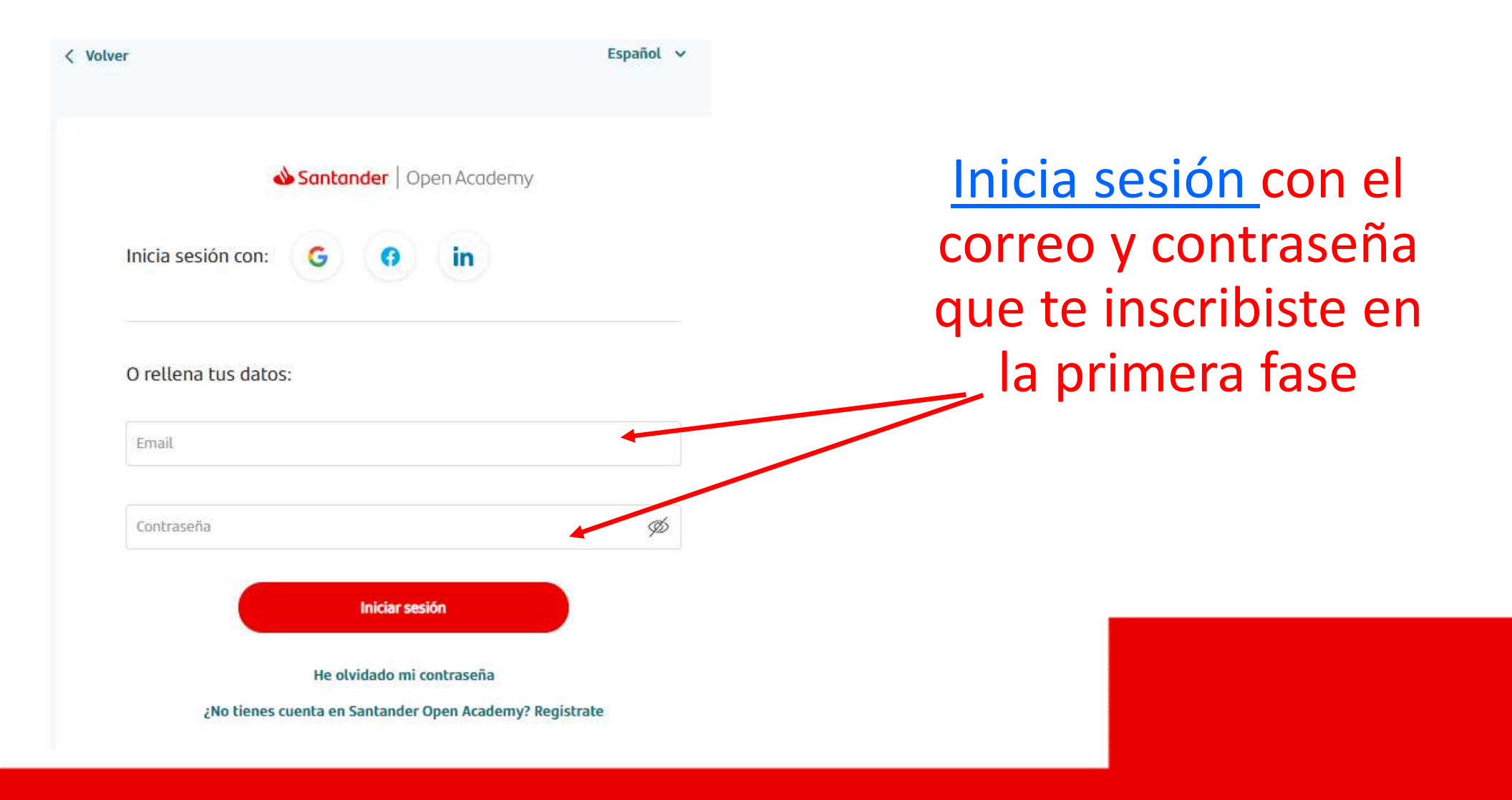

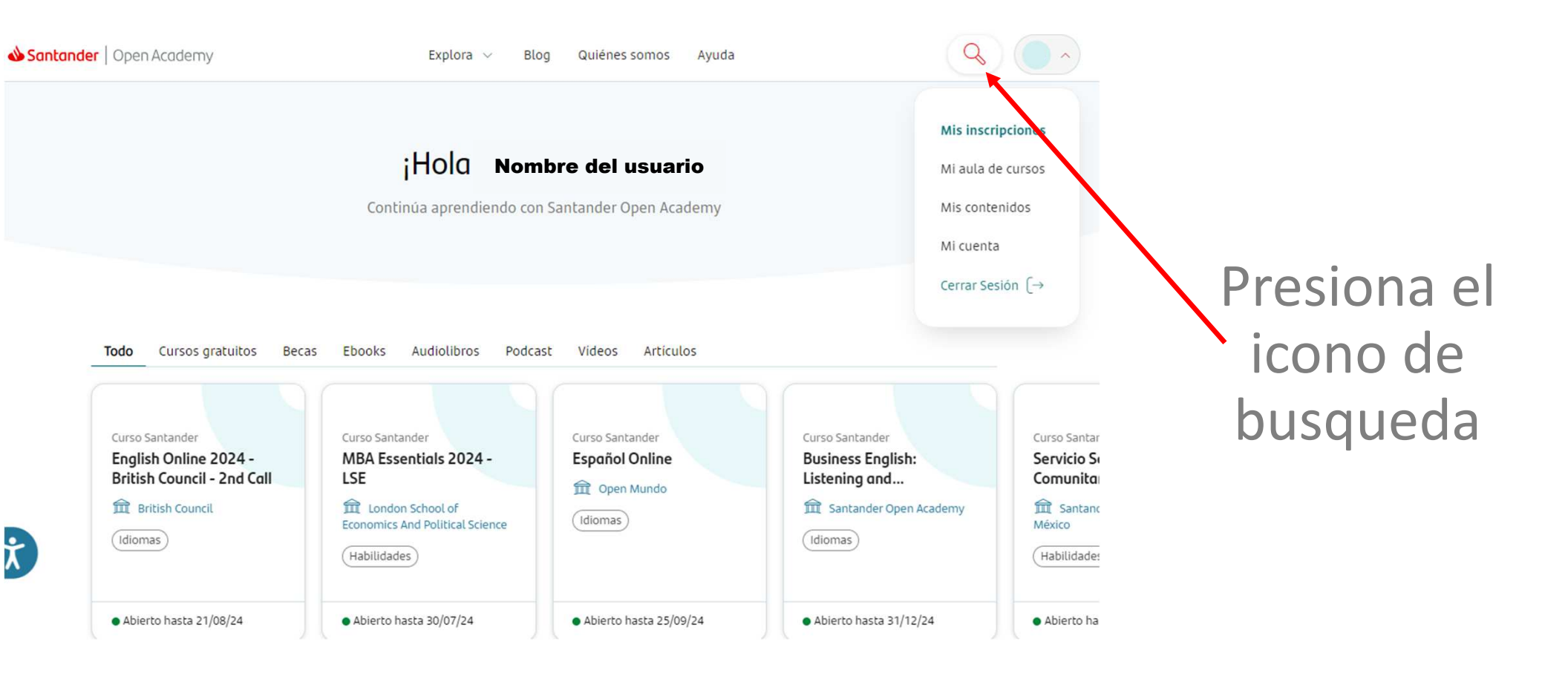

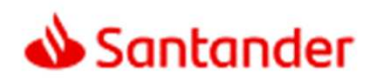

### Buscador de programas

| Todo      | Becas   | Cursos        | Audiolibros  | Ebooks       | Podcasts   | Videos      | Artícul <mark>o</mark> s | Borrar filtros 📗             |
|-----------|---------|---------------|--------------|--------------|------------|-------------|--------------------------|------------------------------|
| Busca po  | or nomb | e institución | organizadora |              |            |             |                          |                              |
| ategorías | s Ayuda | a económica   | Movilidad a  | académica    | Prácticas  | Investiga   | ción idio                | mas Habilidades Herramientas |
|           | Nego    | cios Te       | cnología Sal | ud financier | ra Sosteni | bilidad     | Salud y bienes           | tar                          |
| Ectature  |         |               | Modalida     | d            | ~          | Otros atrib | utos                     | País de residencia           |

## Escribe el nombre del programa

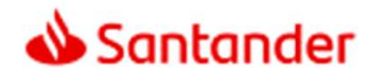

|                                                                                                    |                                            |                                                                                                    | k<br>d |
|----------------------------------------------------------------------------------------------------|--------------------------------------------|----------------------------------------------------------------------------------------------------|--------|
| Beca Santander<br><b>Apoyo a la manutención 2024</b><br><b>m</b> Santander Universidades México<br>(Ayuda económica) | Beca Santander<br>Legacy 2024              | Curso Santander<br>Competitividad Querétaro 2da<br>edición<br>m Santander Universidades México<br>Tecnologia | S      |
|                                                                                                    | <ul> <li>Abierto hasta 28/07/24</li> </ul> | <ul> <li>Abierto hasta 11/08/24</li> </ul>                                                                   | 6      |

Encuentra el programa y da clic sobre su nombre en seguida selcciona la opción "ver más detalles"

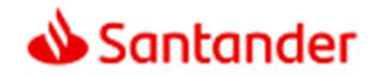

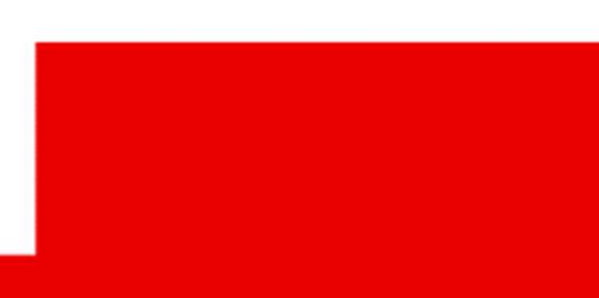

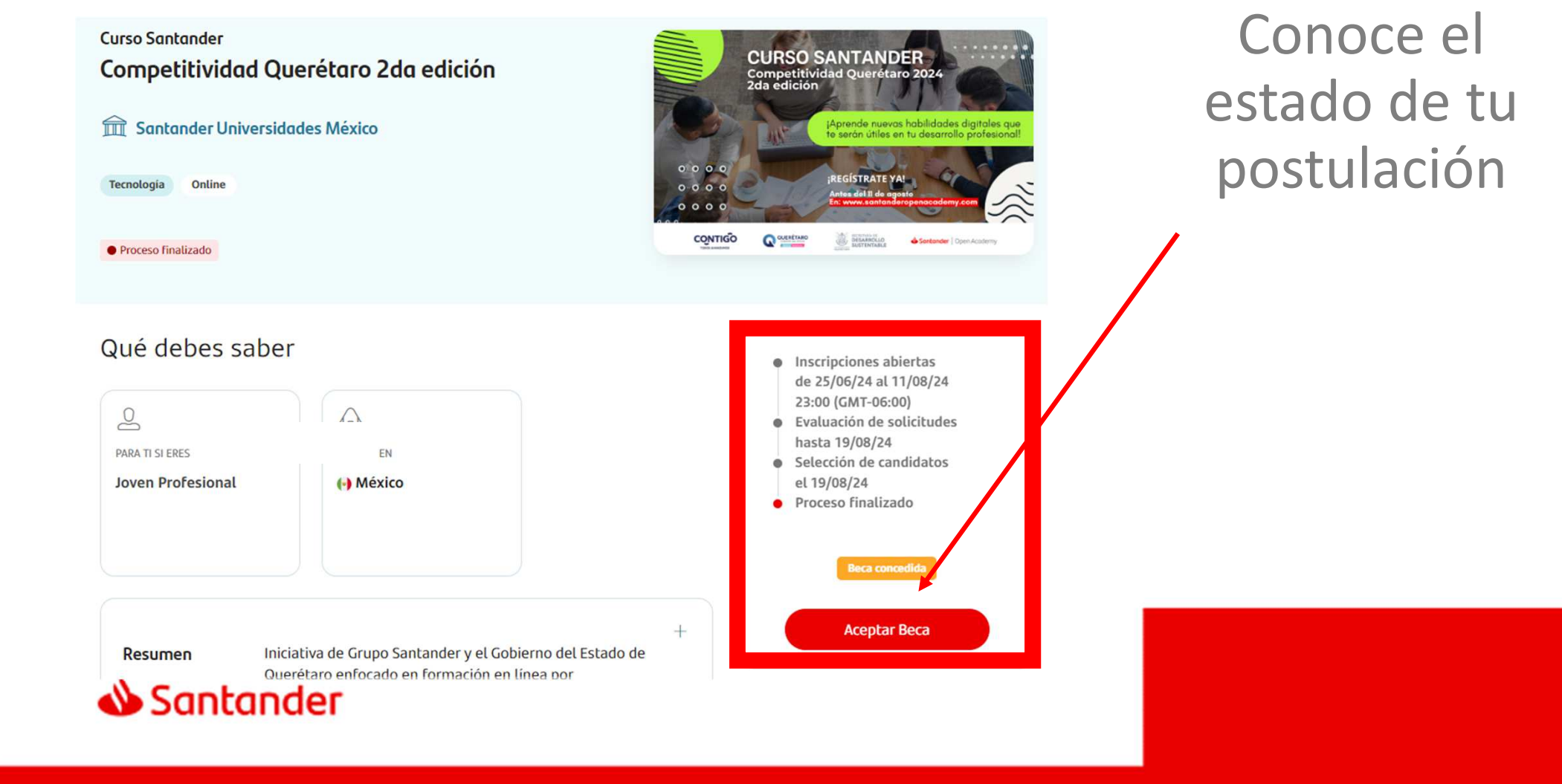

Explora V Blog Quiénes somos Ayuda

Q

#### Beca de Tecnología Competitividad Querétaro 2da edición

Santander Universidades México

|               |                                                         | En caso de    |
|---------------|---------------------------------------------------------|---------------|
| Enhorabuena   | se te ha concedido Competitividad Querétaro 2da edición | aplicar       |
|               |                                                         | selecciona la |
| Rechazar Beca | Aceptar y continuar                                     | opción        |
|               |                                                         | deseada       |

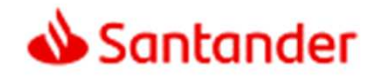

| <b> Santander</b>   Open Academy |                                                              | Explora 🗸 🛛 Blog Quiénes somos 🛛 A      | Ayuda      |  |  |  |  |  |
|----------------------------------|--------------------------------------------------------------|-----------------------------------------|------------|--|--|--|--|--|
|                                  | ← Ir a mis becas/cursos ⊘ La beca ha sido aco                | ptada correctamente                     | ×          |  |  |  |  |  |
|                                  | Curso Santander   Competitividad Querétaro 2da edición       |                                         |            |  |  |  |  |  |
|                                  | Descarga tu diplom Próximos pasos                            |                                         |            |  |  |  |  |  |
|                                  | ¡Comparte tu éxito con amigos y compañer                     |                                         |            |  |  |  |  |  |
|                                  | Santander   Open Academy                                     |                                         | •          |  |  |  |  |  |
|                                  |                                                              | <b>_</b>                                |            |  |  |  |  |  |
|                                  | jEnh                                                         | orabuena                                | 1          |  |  |  |  |  |
|                                  | Santander Open Academy te concede una plaza para el programa |                                         |            |  |  |  |  |  |
|                                  | Curso S                                                      | antander   Competitividad Querétaro 2da | la edición |  |  |  |  |  |
|                                  |                                                              |                                         | •          |  |  |  |  |  |
|                                  |                                                              | www.santanderopenacademy.com            |            |  |  |  |  |  |

Para conocer más detalles presiona el botón "Próximos pasos"

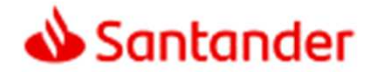

# Si tienes problemas con la plataforma Santander Open Academy solicita asistencia en: https://app.santanderopenacademy.com/es/legal/suppo rt?category=ISSUE

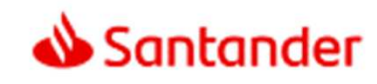

## Gracias.

Nuestro propósito es ayudar a personas y empresas a prosperar.

Nuestra cultura se basa en la creencia de que todo lo que hacemos debe ser

### Sencillo Personal Justo

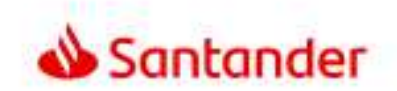

Dow Jones Sustainability Indices

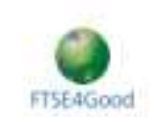